## Manual de Coordinación de Importación

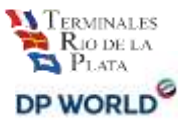

#### Contenido

- <u>Requisitos básicos para utilizar el servicio</u>
  - Modo Compatibilidad
- ¿Cómo operar en el sistema?
  - Verifica tu email
  - Coordinación Canal Verde
  - Importante: Verificación de Piso Canal Rojo
  - Coordinación Canal Rojo
    - En Piso
    - En Rampa/Camión
  - Recoordinación de contenedor
  - <u>Agregar servicio de "Verificación sobre camión" a una reserva ya</u> <u>existente</u>
  - Coordinación de pesada
  - Cancelación de turno

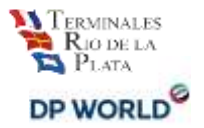

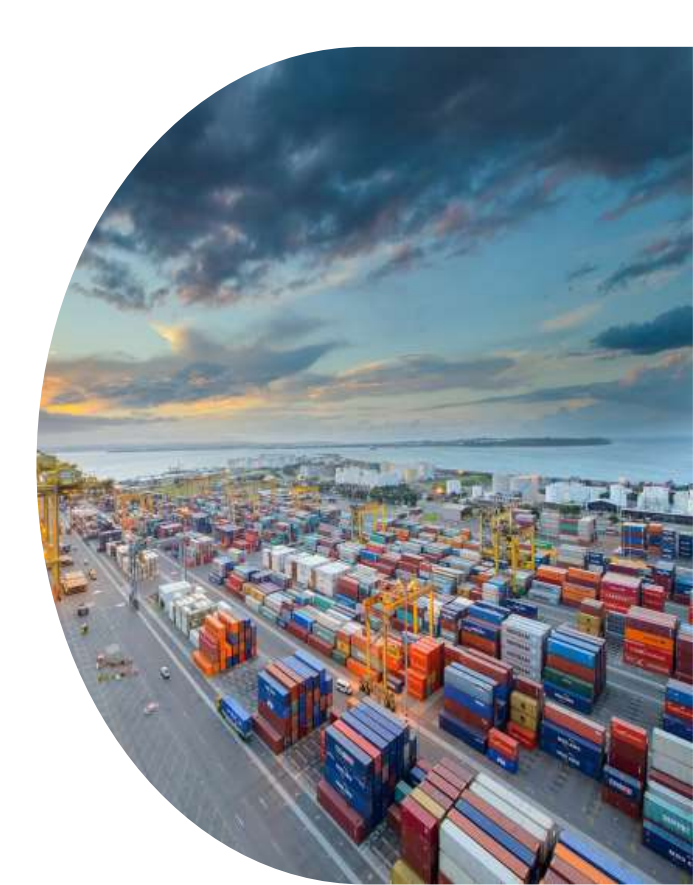

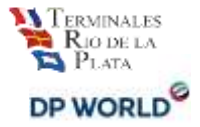

### Requisitos básicos para utilizar el servicio

• MS Explorer, Firefox 3 o superior o **Chrome** (recomendado)

IMPORTANTE: Recuerde configurar el bloqueador de elementos emergentes para evitar inconvenientes

- Resolución 1024 x 768 (recomendado)
- Cuenta de email
- Usuario y Contraseña brindado por Terminales Río de la Plata SA.(TRP SA.)

#### **Modo Compatibilidad**

Algunos navegadores (Explorer 9 principalmente) poseen problemas de compatibilidad y algunas opciones no funcionan. Si detecta un mal funcionamiento vaya a Herramientas > Vista de compatibilidad.

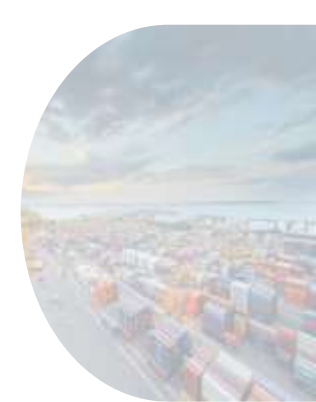

## ¿Cómo operar en el sistema?

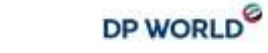

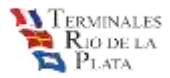

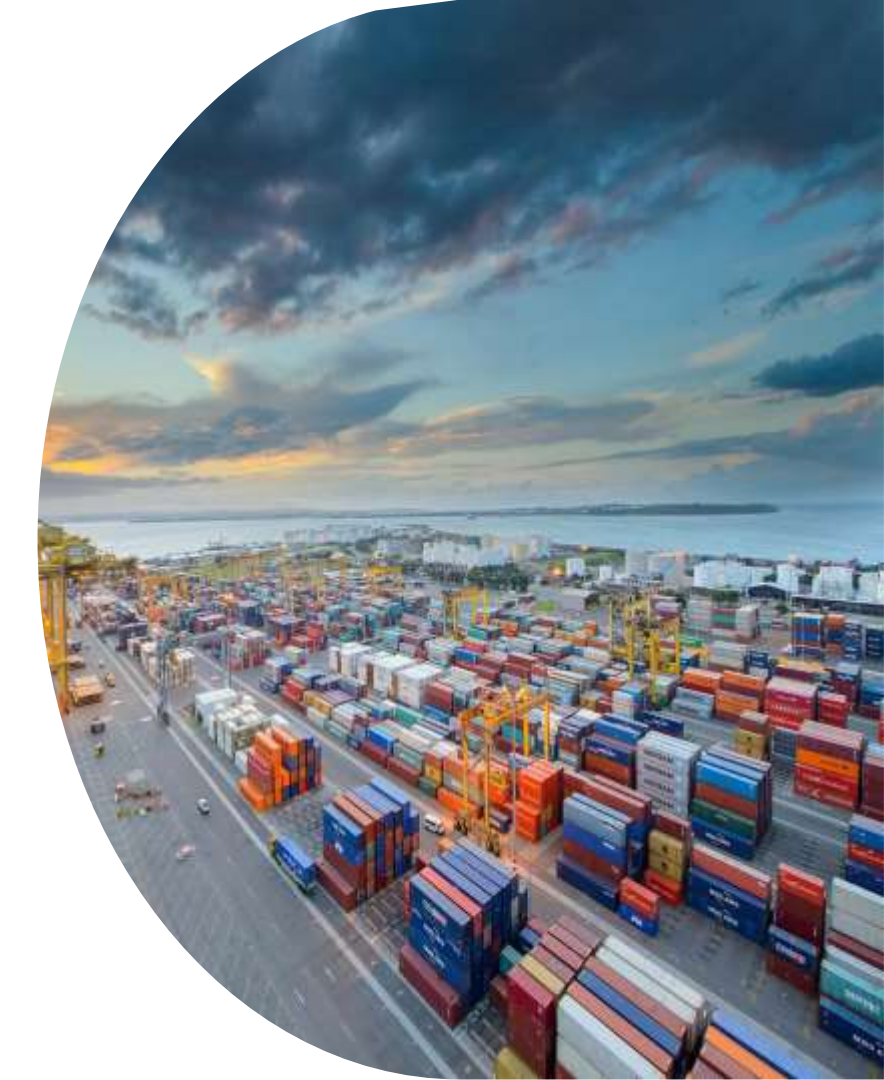

## ¿Cómo operar en el sistema?

#### Entrar a la página de TRP, http://www.trp.com.ar

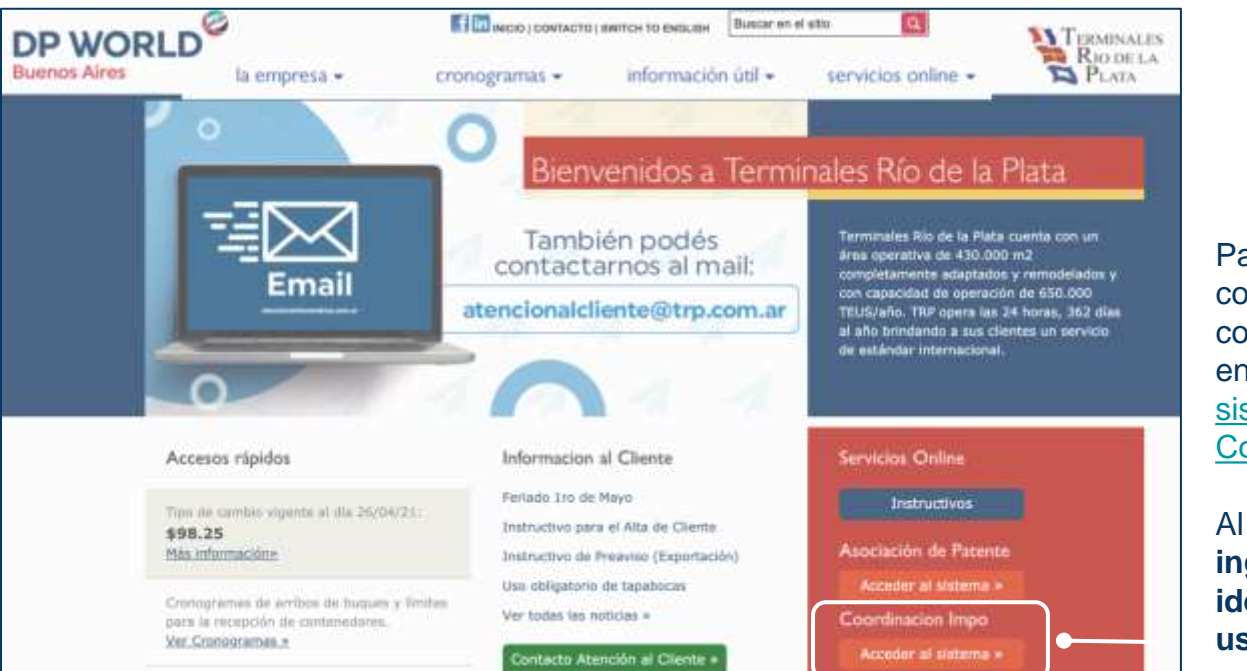

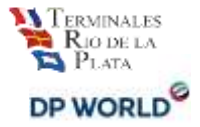

Para ingresar a coordinar sus contenedores haga click en el link <u>"Acceso al</u> <u>sistema de</u> <u>Coordinación"</u>

Al hacer click le solicitará ingresar su identificación de usuario y contraseña.

Si es la primera vez que ingresa al sistema, usted debe solicitar su usuario enviando un mail a atencionalcliente@trp.com.ar

### Verifica tu email

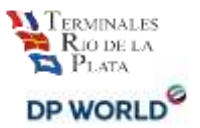

**Importante**: El email de confirmación es el único comprobante válido de la coordinación realizada.

Para asegurar que la información llegue al destino indicado, el usuario cuenta con su email (el que tiene cargado en sistema) junto al botón salir. Esto le permite verificar visualmente si su dirección de email está bien cargada, caso contrario podrá presionar sobre la dirección, aparecerá un diálogo como el siguiente:

| Actualización email de usuario                                                                                                    | × |
|----------------------------------------------------------------------------------------------------|---|
| La confirmación de cada operación de Coordinación le será enviada<br>la siguiente casilla de correo, confirme la correctitud de la misma: | a |
| EMail:                                                                                                    |   |
|                                                                                                    |   |
| Advalue                                                                                                    |   |
| Actualiza                                                                                                    | r |

y podrá actualizar su dirección para luego continuar con la coordinación correspondiente.

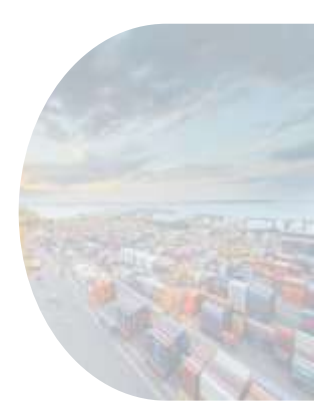

#### Coordinación Canal Verde

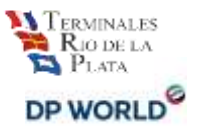

| the second second second second second second second second second second second second second second second se | iva de Contenedor) Cancelación de Reservi                                                     | Recordination Sala                                                                                                 |                                                      |
|----------------------------------------------------------------------------------------------------|-----------------------------------------------------------------------------------------------|----------------------------------------------------------------------------------------------------|------------------------------------------------------|
| nicio                                                                                                    |                                                                                               |                                                                                                    |                                                      |
| r. Clie                                                                                                    | ente:                                                                                         |                                                                                                    |                                                      |
| - No                                                                                                    | o hay límite de transacciones dia                                                             | rias por Internet (Coordinaciones, Recoordinac                                                                     | iones y Cancelaciones).                              |
| Us<br>ret                                                                                                    | sted puede recoordinar o cance<br>tiro                                                        | elar, por este medio, hasta las 10 a.m. del dia                                                                    | anterior a la fecha de                               |
| - aci<br>nŭ                                                                                                    | erca de todos los contenedores<br>imero de un contenedor.                                     | de todos los contenedores. El sistema le prese<br>asociados a un Conocimiento de Embarque                          | entará la información<br>e con solo escribir el      |
| - Pa                                                                                                    | ara poder efectuar una estimació<br>portación en nuestro sitio web: j                         | n del monto a ser facturado, le solicitamos utiliz<br>( <u>Itp://cotizador.trp.com.ar/cotizador/</u> , luego de fi | zar el presupuestador de<br>nalizar la coordinación. |
| - An<br>de                                                                                                    | nte cualquier consulta relacionad<br>partamento de Coordinación a t                           | a con la asignación de turnos, recuerde contac<br>ravés de nuestra línea única de gestión 0810-4                   | tar a nuestro<br>444-877 (TRP)                       |
| La                                                                                                    | Usuario:                                                                                      |                                                                                                    |                                                      |
| de                                                                                                    | Rentes Re Cartenaller Carodist                                                                | an farmer Sale                                                                                                    |                                                      |
|                                                                                                    | Inicio Selección de contenedor                                                                |                                                                                                    |                                                      |
|                                                                                                    |                                                                                               |                                                                                                    |                                                      |
|                                                                                                    | << Volver a selección de opciones                                                             | Inicio de Reserva >>                                                                                               |                                                      |
|                                                                                                    |                                                                                               | oortación                                                                                                    |                                                      |
|                                                                                                    | Reserva de Contenedores de Im                                                                 | por carcina                                                                                                    |                                                      |
|                                                                                                    | Reserva de Contenedores de Im                                                                 | iguns de las contenedores que figures en su Despecho Aduenero. Es obi                                              | igatorio el ingraso del CUIT del Cliente Factor      |
|                                                                                                    | Reserva de Contenedores de Im<br>Ingrass sigla, número y digito verificador de<br>Contenedori | prot saturon<br>Iguna de las contanadores que figuran en su Despacho Aduanaro. Es ob                               | ligatorio el ingreso del CULY del Cliente Factor     |
|                                                                                                    | Reserva de Contenedores de Im<br>Ingrese sigle, número y digito verificador de<br>Contenedoro | guran de los contenedoros que figuran en su Despecho Aduanero. Es abi                                              | igatorio el ingreso del CUTY del Clienta Factor      |

#### Elija la solapa : "Reserva de Contenedor"

Ingrese <u>sigla y número del</u> <u>contenedor</u>, acompañado del CUIT <u>a quien se va a facturar la</u> <u>operación</u>.

Podrá elegir la opción de <u>ver solo</u> <u>el contenedor</u> seleccionado <u>o</u> <u>todos aquellos contenedores que</u> están asociados al mismo conocimiento de embarque.

### Coordinación Canal Verde

Verifica? - No

| Ter<br>Ri<br>P                           | MINALES<br>O DE LA<br>LATA                         | Co                                                 | oordinación            | n de Impor       | tación   |           |           |                    |        |                      |
|------------------------------------------|----------------------------------------------------|----------------------------------------------------|------------------------|------------------|----------|-----------|-----------|--------------------|--------|----------------------|
| Usuario:                                 |                                                    |                                                    |                        |                  |          |           |           |                    |        |                      |
| Reacon                                   | de Cuntervedur                                     | Cascalacian de F                                   | interna fieros         | suffinacion Sal  | r 🖸      |           |           |                    |        |                      |
| Tricio S                                 | elección de canten                                 | ofor Confirm                                       | ación de conten        | edor/es selecció | mado/os  |           |           |                    |        |                      |
| << Volver                                | a selección de o                                   | ontenedor C                                        | ontinuar reserv        | a>>              |          |           |           |                    |        |                      |
| Reserva d<br>Pre-seleccione<br>Buque: M( | e Contenedore<br>los continedores q<br>ONTE TAMARO | es de Importa<br>ue desea reservar<br>- Vencimient | ción<br>to Free Storag | e: 27/02/201     | 5        |           |           |                    |        |                      |
| Reservar                                 | Contenedor                                         | Precinto 1                                         | Precinto 2             | Precinto 3       | Retenido | T./Ti./AL | Verif.(C  | =Camion, P=Piso)   | Pesada | Obs./Turno reservado |
|                                          | SUDU8713748                                        | 1061085                                            |                        |                  | 11       | 40GP96    | - 88      | s(c) = s(p)        |        | 28/06/2015 07:00     |
|                                          | SUDU6854705                                        | 1061071                                            |                        |                  | н        | 40GP96    | : no      | ⊖ s(c) ⊝ s(p)      | 0      |                      |
|                                          | SUDU8758423                                        | 1081079                                            |                        |                  | 24       | 40GP96    |           | ⊖ s(c) ⊖ s(p)      |        |                      |
| Fin lista                                |                                                    |                                                    |                        |                  |          |           | $\square$ | er en en en allere |        |                      |

Aquí aparecerá el contenedor seleccionado, y los correspondientes asociados al mismo conocimiento, en caso de ser necesario. Deberá hacer click en los contenedores a coordinar y luego "**Continuar reserva**"

Si ya existieran algunos **contenedores coordinados** con anterioridad, éstos se desplegarán en la misma pantalla **en color rojo** bajo la columna Reservar, como se ve en ejemplo

Importante: Si encuentra diferencias en los precintos envíe un mail a atencionalcliente@trp.com.ar

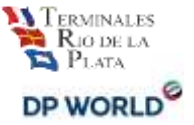

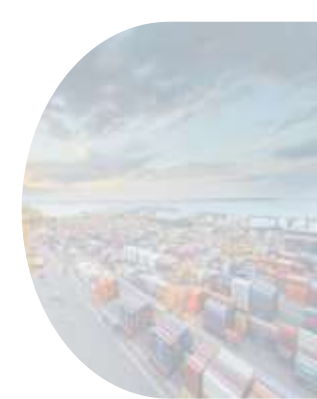

#### Coordinación Canal Verde

- 1. Elija fecha y horario de retiro de su contenedor en la solapa desplegable.
- 2. Luego seleccione el/los contenedores a reservar
- 3. Luego pulse el boton "Confirmar reserva >>"
- 4. Seleccione Si

| and L and of control of                                                                                                    |                                                                 |                          |                  |
|----------------------------------------------------------------------------------------------------|-----------------------------------------------------------------|--------------------------|------------------|
| << Volver a elegir contenedor/e                                                                                                    | s Confirmar reserva >>                                          |                          |                  |
| Elija la fecha en el desplegable<br>Narque el/los contenedor/es para ese l<br>Luego confirme la reserva<br>uque: MONTE TAMARO - Ver<br>28/08/2015 15:00 3 turnos ¥ | horario<br>ncimiento Free Storage: 1<br>Blonue: Et 1 Salida y C | 27/02/2015               |                  |
| 28/08/2015 15:00 3 tumos                                                                                                    | into 1 Precinto 2 Precinto 3                                    | T./Ti./Al. Turno Elegido | Reserva tempora  |
| 28/08/2015 16:00 4 turnos<br>28/08/2015 17:00 5 turnos<br>28/08/2015 18:00 5 turnos                                                                                | 071                                                             | 40GP96                   | Reserve su turno |
| 28/08/2015 19:00 4 turnos<br>29/08/2015 15:00 3 turnos<br>29/08/2015 16:00 4 turnos                                                                                |                                                                 | v. 10.0                  |                  |

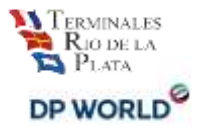

En la columna de <u>"Reserva</u> <u>temporal</u>" habrá un indicador del tiempo en que permanecerá reservado su contenedor, si este tiempo transcurre y no es confirmada la reserva, deberá seleccionar un nuevo turno.

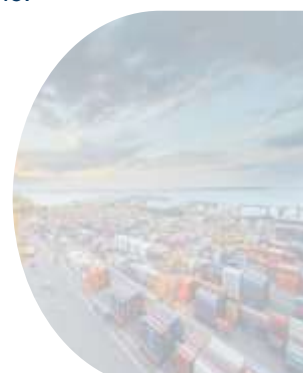

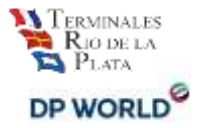

#### Importante: Verificación de Piso - Canal Rojo

- 1. Coordine hasta las 16:00 hs. del día anterior a la verificación solicitada.
- 2. Re-coordine o cancele dicho turno hasta las 10:00 hs. del día anterior a la fecha de verificación sin extra costos.
- 3. No puede coordinar el retiro (o sea convertir la verificación en un turno verde) hasta que el contenedor haya sido verificado.

Tener en cuenta que no puede solicitar el servicio de Pesada junto a una Verificación de Piso. Si usted necesita una pesada con camión de la terminal deberá solicitarla vía email a <u>atencionalcliente@trp.com.ar</u>

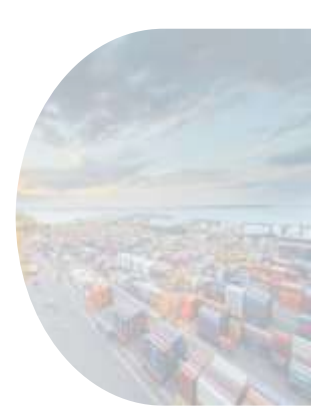

#### Coordinación Canal Rojo

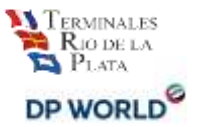

• Verificación en PISO. Seleccione donde se muestra en el ejemplo

| eserva d<br>re-seleccione<br>uque: M( | e Contenedore<br>los contenedores q<br>ONTE TAMARO | s de Impo<br>ue desea reserv<br>- Vencimie | rtación<br>ar<br>ento Free Storag | e: 27/02/201 | 5        |           |                 |           |
|---------------------------------------|----------------------------------------------------|--------------------------------------------|-----------------------------------|--------------|----------|-----------|-----------------|-----------|
| Reservar                              | Contenedor                                         | Precinto 1                                 | Precinto 2                        | Precinto 3   | Retenido | T./Ti./AL | Verif.(C=Camion | P=Piso)   |
| 10                                    | SUDU8713748                                        | 1061085                                    |                                   |              | N        | 40GP96    | 0 np = s(c)     | = =(p)    |
|                                       | SUDU6854705                                        | 1061071                                    |                                   |              | N        | 40GP96    | ⊛ no ⊚ si(c)    | () si(p)  |
| 8                                     | SUDU8758423                                        | 1061079                                    |                                   |              | N        | 40GP96    | ● no ③ si(c)    | ⊚si(p)    |
| Fin lista                             |                                                    |                                            |                                   |              |          |           |                 | $\square$ |

• Verificación en RAMPA/CAMIÓN propio. Seleccione donde se muestra en el ejemplo

| << Volver                  | a selección de co<br>e Contenedore | ontenedor<br>es de Impo       | Continuar reserv       | a>>           |          |           |        |           |         |
|----------------------------|------------------------------------|-------------------------------|------------------------|---------------|----------|-----------|--------|-----------|---------|
| Pre-seleccione<br>Buque: M | los contenedores q                 | ue desea reserv<br>- Vencimie | ar<br>ento Free Storag | je: 27/02/201 | 5        |           |        |           |         |
| Reservar                   | Contenedor                         | Precinto 1                    | Precinto 2             | Precinto 3    | Retenido | T./Ti./AL | Verif. | C=Camion  | P≔Piso) |
|                            | SUDU8713748                        | 1061085                       |                        |               | N        | 40GP96    | n      | 9 (c)     | - ⊴(p)  |
|                            | SUDU6854705                        | 1061071                       |                        |               | N        | 40GP96    | (e) n  | o ⊚ si(c) | 🕞 si(p) |
| 8                          | SUDU8758423                        | 1051079                       |                        |               | N        | 40GP96    | () n   | ⊙ si(c)   | ⊚ si(p) |
| Fin lista                  |                                    |                               |                        |               |          |           |        | $\square$ |         |

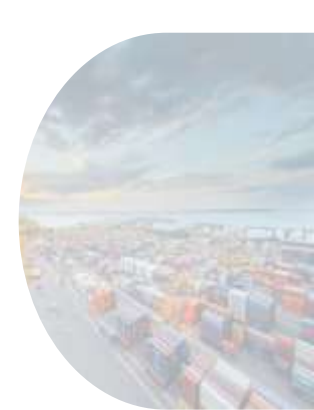

### Coordinacion para el retiro de verificación en PISO

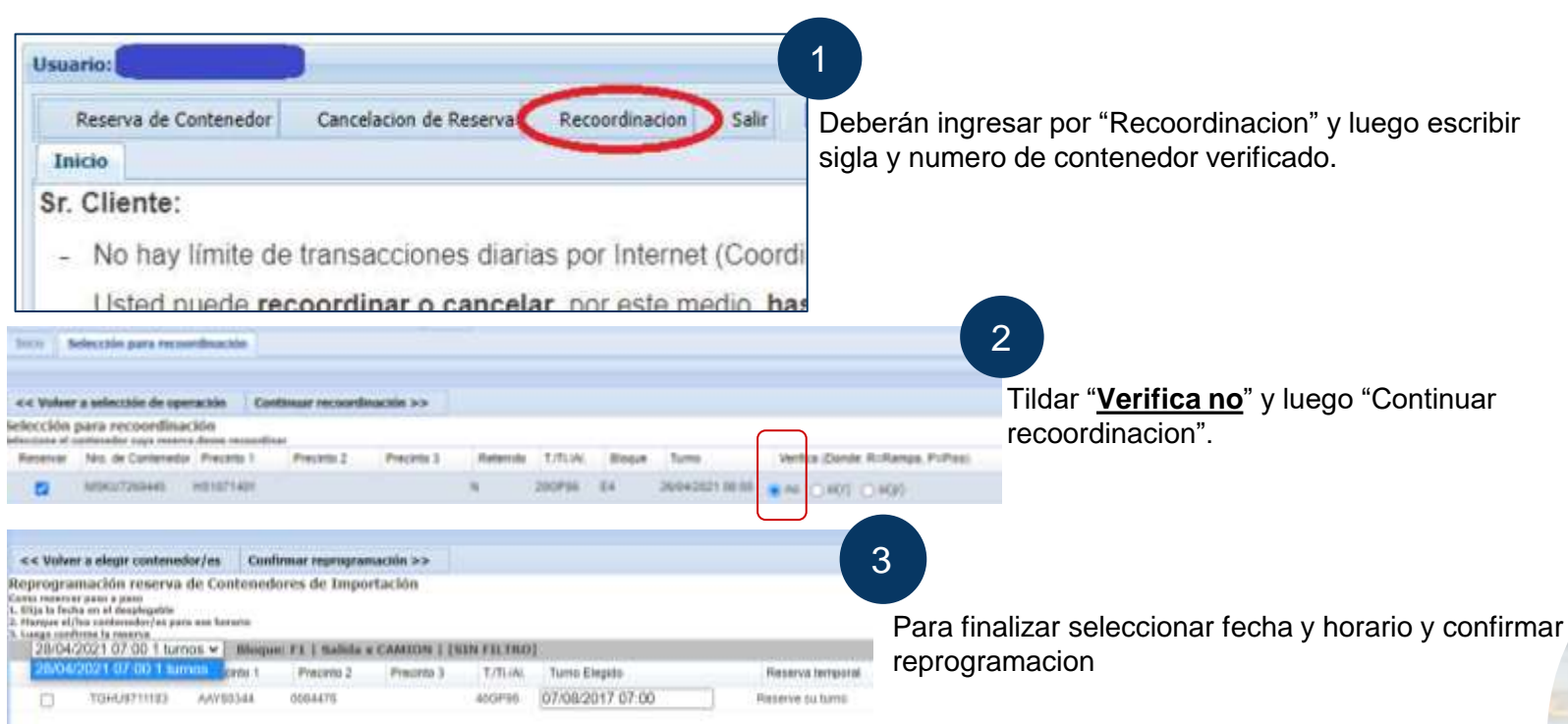

Todas las verificaciones en piso se retiran al siguiente día, respetando los gastos al día de la verificación y dentro del forzoso.

#### Recoordinación de contenedor

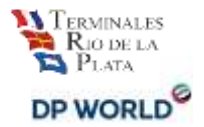

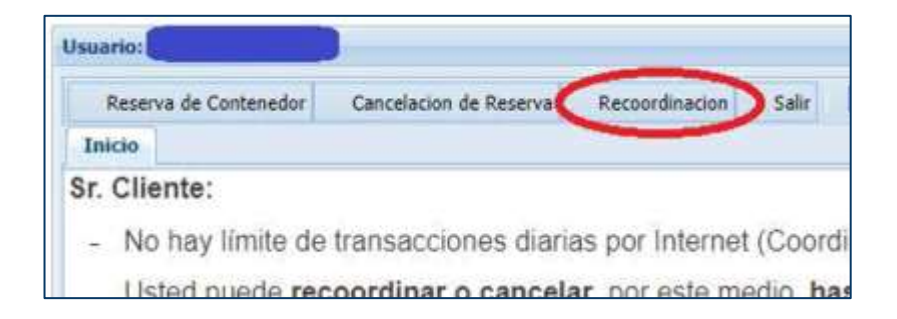

Las **recoordinaciones** pueden realizarse hasta las **10:00 am del día anterior a la fecha de retiro** sin costo.

Para re-coordinar un contenedor deberá ingresar sigla y número del mismo y hacer click en la solapa "**Continuar Recoordinación**"

|                           | IMINALES<br>IO DE LA<br>LATA           |                                 | Coordinad    | ión de Imp    | ortación  | la:    |    |                 |                          |         |               |             |
|---------------------------|----------------------------------------|---------------------------------|--------------|---------------|-----------|--------|----|-----------------|--------------------------|---------|---------------|-------------|
| Deserts -                 |                                        | Constraint (                    | Schementer a | for a strange | Ser .     |        |    |                 |                          |         |               |             |
| < Veher                   | a selección de oper<br>ón para recoo   | rdinación                       | nar recorda  |               |           |        |    |                 |                          |         |               |             |
| Selections of<br>Hayerver | Roomenation cuya n<br>Neo de Contenant | eserva desse n<br>p. Presires 1 | Pesarto Z    | Preside 3     | Balanida. | T.TIMA | -  | Turne           | Varif (C=Carcon, P=Fluo) | Pesate  | Caretis Varil | Ap. Peterle |
| El.                       | T0HL0101735                            | 8621054                         |              |               | H.        | 4039%  | 41 | U7.623816 18.00 | * * 0 M 0 1              | (1) (4) | 949           | 4           |

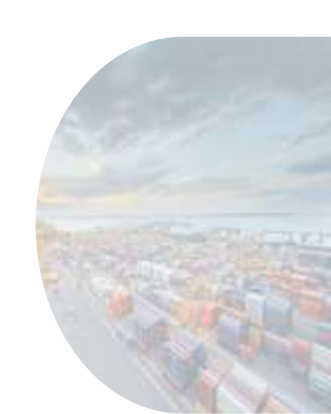

#### Recoordinación de contenedor

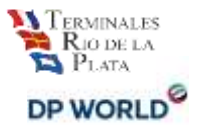

- 1. Seleccione el nuevo día y horario.
- 2. Haga click en "Confirmar Reprogramación".

| Jsuario                                                                                                    |                                                                                                    |                                                                            |                       |                  |
|----------------------------------------------------------------------------------------------------|----------------------------------------------------------------------------------------------------|----------------------------------------------------------------------------|-----------------------|------------------|
| Reserve                                                                                                    | a de Contenedor Cancelacian de Reserva                                                                                                    | Recooldinación                                                             | Salir C               |                  |
| Inicio                                                                                                    | Recoordinación reserva de contenedor 📗 Selec                                                                                                    | colin para recoordinaci                                                    | Asignación de turnos  |                  |
|                                                                                                    |                                                                                                    |                                                                            |                       |                  |
| << Volve                                                                                                    | r a elegir contenedor/es Confirmar re                                                                                                    | programación >>>                                                           |                       |                  |
|                                                                                                    |                                                                                                    |                                                                            |                       |                  |
| Reprogra                                                                                                    | mación reserva de Contenedores un<br>ar paso a paso<br>ha en el decidentable                                                                                                    | e importación                                                              |                       |                  |
| Reprogra<br>Como reservi<br>1. Elija la fec<br>2. Marque el/<br>3. Luego con                                 | imación reserva de Contenedores un<br>ar paso a paso<br>ha en el desplegable<br>/los contenedor/es para ese horario<br>firme la reserva                                                                                                    | e importación                                                              |                       |                  |
| Reprogra<br>Como reservi<br>1. Elija la fec<br>2. Marque el/<br>3. Luego con<br>Buque: M<br>30/08/           | Imación reserva de Contenedores o<br>ar paso a paso<br>ha en el desplegable<br>(los contenedor/es para ese horario<br>firme la reserva<br>ISC ALGECIRAS - Vencimiento Free<br>(2015 09 00 1 turnor - Ploruse 53 1                                          | e importación<br>Storage: 14/08/2                                          | 2015                  |                  |
| Reprogra<br>Como reservi<br>1. Elija la fec<br>2. Marque el/<br>3. Luego con<br>Buque: M<br>30/08/<br>Elegir | mación reserva de Contenedores o<br>ar paso a paso<br>ha en el desplegable<br>los contenedor/es para ese horario<br>firme la reserva<br>ISC ALGECIRAS - Vencimiento Free<br>2015 09 00 1 turnos V Bloque: E3  <br>Nro. de Contenedor Precinto 1 Precinto 2 | E Importación<br>Storage: 14/08/2<br>Salida x CAMION<br>Precinto 3 T/TL/AL | 2015<br>Turno Elegido | Reserva temporal |

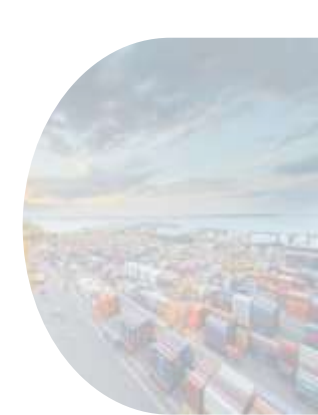

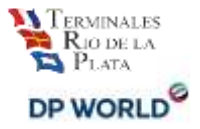

# Agregar servicio de "Verificación sobre camión" a una reserva ya existente

Si desea agregar el servicio a un contenedor ya coordinado manteniendo el mismo día y horario deberá ingresar por la solapa de "**Recoordinación**".

| Usuario:              |                                            |
|-----------------------|--------------------------------------------|
| Reserva de Contenedor | Cancelacion de Reserva Recoordinacion Sala |
| Inicio                |                                            |
| Sr. Cliente:          |                                            |

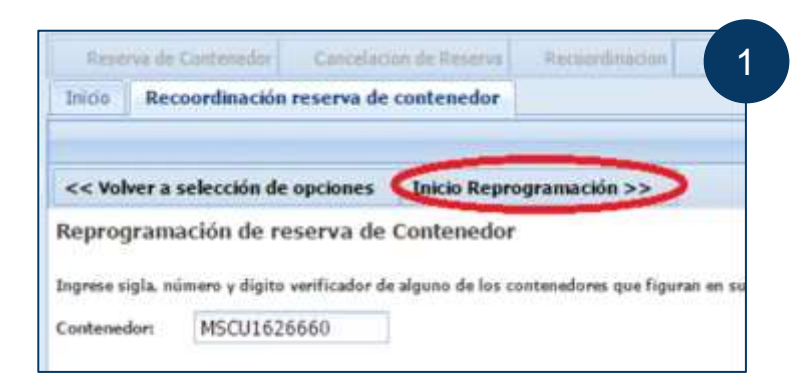

Luego deberá seleccionar "Inicio Reprogramación".

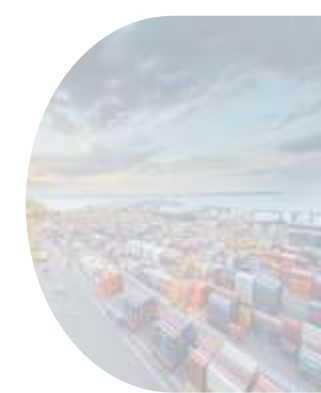

# Agregar servicio de "Verificación sobre camión" a una reserva ya existente

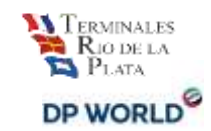

| See Foreigner Con                                                                        | terzer (h-linera) h<br>Innalar Saflaszkia para | recordinacide           | Selv          |           |          | 2      | Υc        | leberá se    | eleccionar el conte              | enedor | deseado.                                         |
|------------------------------------------------------------------------------------------|------------------------------------------------|-------------------------|---------------|-----------|----------|--------|-----------|--------------|----------------------------------|--------|--------------------------------------------------|
| << Volver a selectión do operación                                                       | Continuer recoordinated                        | a >>                    |               |           |          |        |           |              |                                  |        |                                                  |
| Selección para recoordinad                                                               | ción                                           |                         |               |           |          |        |           |              |                                  |        |                                                  |
| Asserved Vin do Cont<br>Processory Torrent Martin<br>Processory Contents<br>every Vinter | r a selección de spo                           | ndmunción<br>ruckie Cor | denar records | accia >>  | e ha     |        | 13 I M. P |              |                                  | 3      | Tilde "SI (r)" y luego continuar recoordinacion. |
| Selección d                                                                              | para recoordinac                               | 204<br>Anna remainte    |               |           |          |        |           |              |                                  |        |                                                  |
| Reserval                                                                                 | No. In Contenedur                              | Preceto 1               | Precime 2     | Preceto 3 | Reteride | T/TUN  | (Bispar   | Turns .      | Vertica (Donde: R+Ramps, P+Pool) |        |                                                  |
| D For Real                                                                               | AP2LONHIE1                                     | 301.579                 |               |           | .8       | 250762 | 64        | 370425211158 | (Cree, <b>8</b> €[0, C, €0]      |        |                                                  |

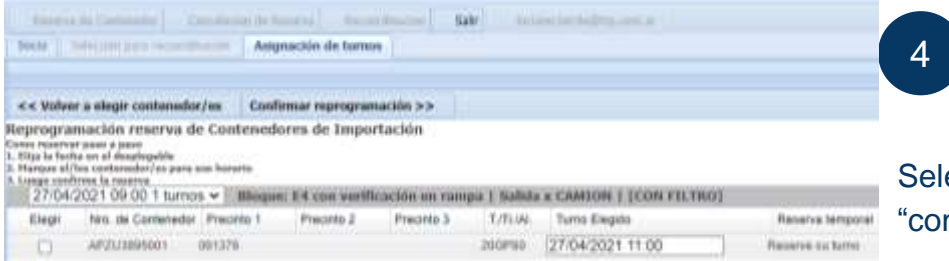

Seleccione la nueva fecha y horario y luego "confirmar reprogramación"

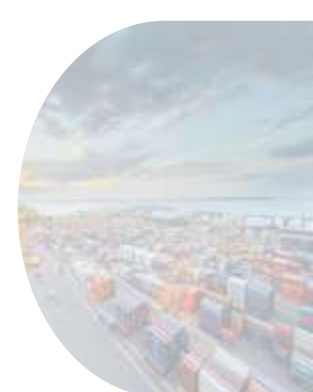

#### Coordinacion de pesada

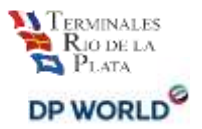

#### Coordinar el servicio de "Pesada" al reservar un turno

Las pesadas a través del sistema son **con camión propio**. La pesada **con camión de la terminal** se solicita vía email a: <u>atencionalcliente@trp.com.ar</u>

Al momento de coordinar fecha y horario para el retiro de un contenedor deberá seleccionar la casilla de "Pesada" en caso de ser requerida.

| Restruct                                 | de Contenedor  <br>ideoción de contene                 | Canceladore                                  | le Rasinia 🗐 Racco<br>Irmación de conten | edinación Sal<br>edor/es selecció | ir <b>en</b> ado/os |           |                  |         |                             |
|------------------------------------------|--------------------------------------------------------|----------------------------------------------|------------------------------------------|-----------------------------------|---------------------|-----------|------------------|---------|-----------------------------|
| << Volver                                | a selección de co                                      | ontenedor                                    | Continuar reserv                         | a >>                              |                     |           |                  |         |                             |
| Reserva d<br>Pre-seleccione<br>Buque: TA | le Contenedore<br>los contenedores q<br>IGA BAY - Vene | es de Impo<br>us deses reserv<br>cimiento Fr | rtación<br>ar<br>ree Storage: 23/        | 08/2015                           |                     |           |                  |         |                             |
| Reservar                                 | Contenedor                                             | Precinto 1                                   | Precinto 2                               | Precinto 3                        | Retenido            | T./TI./AL | Verif.(C=Camion, | P=Piso) | Pesada Obs./Turno reservado |
| $( \cdot )$                              | SARU0014522                                            | 62758                                        |                                          |                                   | N                   | 40GP96    | ● no ⊖ s(c)      | () s(p) | $\bigcirc$                  |
|                                          | SCZU5565830                                            | AAK82570                                     |                                          |                                   | 74                  | 40//H96   | (€ no ⊜s(c)      | (g) (g) |                             |
| 8                                        | RFCU4004118                                            | AAK82575                                     |                                          |                                   | N                   | 40GP96    | ⊛no ⊚s(c)        | () s(p) | 8                           |
|                                          | NEXU9506251                                            | 62574                                        |                                          |                                   | N                   | 40GP96    | ⊛ no ⊜ sl(c)     | () s(p) |                             |

Haga click en "Continuar Reserva" y siga el procedimiento detallado anteriormente.

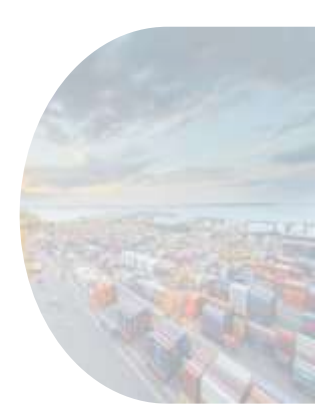

#### Coordinacion de pesada

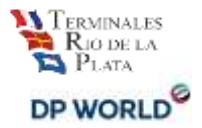

#### Para **<u>quitar o adicionar</u>** el servicio de "Pesada a una coordinación existente"

Para Agregar/Quitar el servicio de pesada a un contenedor ya coordinado, ingrese por la solapa de

"Recoordinación" y seleccione el contenedor

| Brand & Longestel - Grant                                               |                    | - Internet       |          |          |       |                  |                           |        |
|-------------------------------------------------------------------------|--------------------|------------------|----------|----------|-------|------------------|---------------------------|--------|
| Inclo I and the contract of the                                         | Selecció           | n para recoordin | ackin.   |          |       |                  |                           |        |
| << Valver a selección de operaci                                        | ie Continuar recor | ordinación >>    |          |          |       |                  |                           |        |
| Selección para recoordinación<br>Idencione el contanalor coya marva des | ea recoordinar     |                  |          |          |       |                  |                           |        |
| Reservar Nrs. de Contenedor Prec                                        | into 1 Precieto 2  | Precimo 3        | Reterido | T./TL/HL | Boose | Tares            | Verif (C+Carrion, P+Ploc) | Pesada |
| C 54800014532 621                                                       | 4                  |                  | 14       | 400496   | PS    | 04/09/2015 10:00 | (a)a ∪ a(c) ∪ a(c)        | 0      |

A continuación haga un click (tilde/destilde) en la casilla PESADA correspondiente al contenedor para indicar que solicitará o no el servicio.

| c Volver                                                                  | a selección de ope | ración Co  | ntmuar recoord | nación >>  |         |        |       |                  |                                 |        |      |
|---------------------------------------------------------------------------|--------------------|------------|----------------|------------|---------|--------|-------|------------------|---------------------------------|--------|------|
| rcción para recoordinación<br>ston el sottendo topo menos dans recordinar |                    |            |                |            |         |        |       |                  |                                 |        |      |
| Normal                                                                    | Nni. de Contenedor | Precesso 1 | Precinto 2     | Precento 3 | Retendo | T/B/AL | Broat | fume             | Vector (Donde: R=Rampe, P=Pizz) | Ferada | - 74 |
| 8                                                                         | AFZ1/3899001       | 001378     |                |            | NY S    | 20GF50 | .64)  | 27/04/2021 11:00 | ■ H4 · O #(1) · O #(2)          | 2      |      |
| in isia                                                                   |                    |            |                |            |         |        |       |                  |                                 |        |      |

Notará que la columna ACT. PESADA toma color. Deberá hacer un click sobre el dibujo

A continuación, deberá confirmar el cambio seleccionando **Si.** 

#### Cancelación de turno

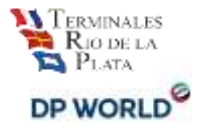

Las cancelaciones pueden realizarse hasta las 10:00 am del día anterior a la fecha de retiro sin costo.

| Isuario                                                                                                    |                    |                  |                  |             |           |         |           |                  |                                  |                                      |                                   |
|----------------------------------------------------------------------------------------------------|--------------------|------------------|------------------|-------------|-----------|---------|-----------|------------------|----------------------------------|--------------------------------------|-----------------------------------|
| Reserva de Cont                                                                                                    | enedor Cancela     | tion de Reser    | a Recoordina     | acion Salir |           |         |           |                  |                                  |                                      |                                   |
| Inicio                                                                                                    |                    |                  |                  |             |           |         |           |                  |                                  |                                      |                                   |
| Sr. Cliente:                                                                                                    |                    |                  |                  |             |           |         |           |                  |                                  |                                      |                                   |
| <ul> <li>No hay límite de transacciones diarias por Internet (Coordinaciones, Recoordinaciones y Cancelaciones).</li> </ul> |                    |                  |                  |             |           |         |           |                  |                                  | Seleccionar "Cancelación de Reserva" |                                   |
| Usted pue                                                                                                    | de recoordin       | ar o cano        | elar, por est    | te medio, h | asta las  | 10 a.m. | del dia a | interior a la    | fecha de                         |                                      |                                   |
| No necesi                                                                                                    | ta introducir lo   | s número         | s de todos lo    | os contene  | dores. El | sistema | le prese  | ntará la infor   | mación<br>sribir el              |                                      |                                   |
| - Anner a                                                                                                    | (1 Comment)        |                  | here (           | -           | ale) in a | -       | esee)     |                  |                                  | 2                                    |                                   |
| 2000 0                                                                                                    | onfirmación de car | ocelación de     | ntáctiva (       |             |           |         |           |                  |                                  |                                      |                                   |
| «< Valve                                                                                                    | a selección de con | Assessment       | Continuar cancel | lactin >>   |           |         |           |                  |                                  |                                      |                                   |
| Cancelacie<br>Nationnes al                                                                                                  | in de reserva      | a darine terrine |                  |             |           |         |           |                  |                                  |                                      | Seleccionar contenedor del turno  |
| Reserver                                                                                                    | Nes de Custaneido  | Precimp 1        | Pecieto 2        | Precents 2  | fatence.  | TITUM   | Bloque    | Turne            | Vertice (Dunda: R+Ramps, P+Pist) | Peenin                               | dereccional contenedor der tarrio |
| 23                                                                                                    | MSK1/269445        | HE1071401        |                  |             | - N -     | 200748  | 84        | 28/04/2021 06:00 | NO VERIFICA                      | 140                                  | a cancelar                        |
| Fields                                                                                                    | TOHURTITIES        | A4782344         | 005+475          |             | .9        | 400216  | FI        | 57.64/2017 97.50 | A USRIPICA PISO - TICRMAL        | Ne                                   |                                   |
|                                                                                                    |                    |                  |                  |             |           |         |           |                  |                                  |                                      |                                   |

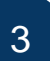

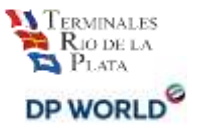

Todas las pantallas que TRP pone a su disposición tienen distintas opciones para volver o abortar la operación en caso de ser necesario.

Esperamos que este esfuerzo se traduzca en una simplificación para Ud. en sus operaciones con la Terminal.

Cualquier duda o consulta puede contactarnos a través de atencionalcliente@trp.com.ar o trp\_coordinacion@trp.com.ar

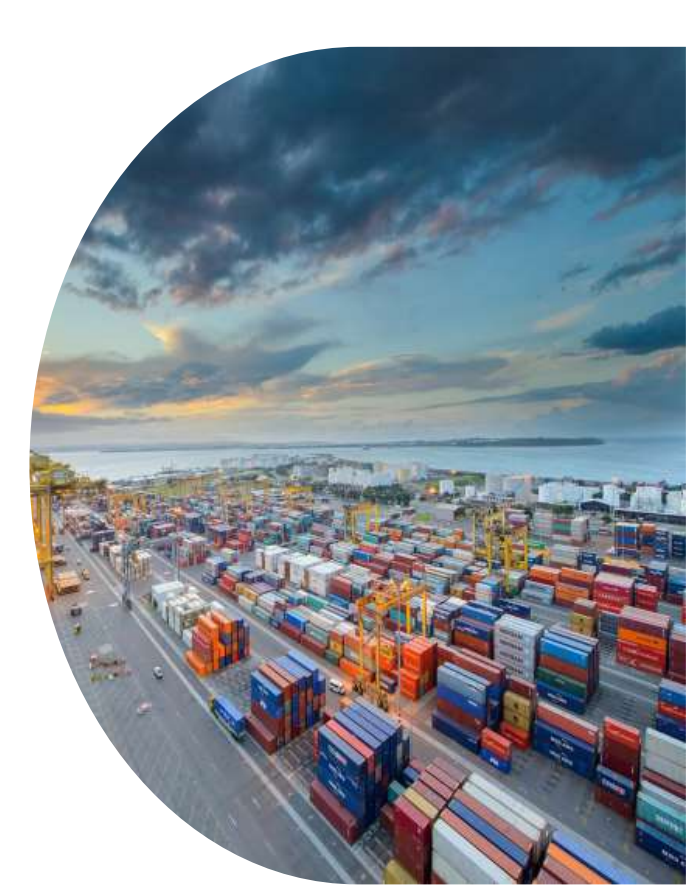

## GRACIAS

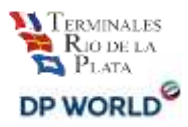